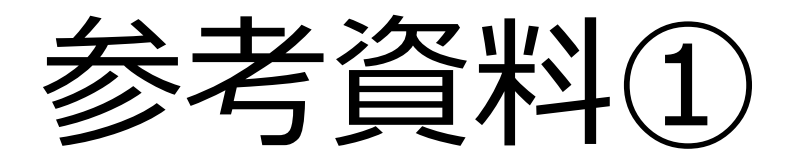

#### 事例:外部委託承認申請書及び保安規程の届出

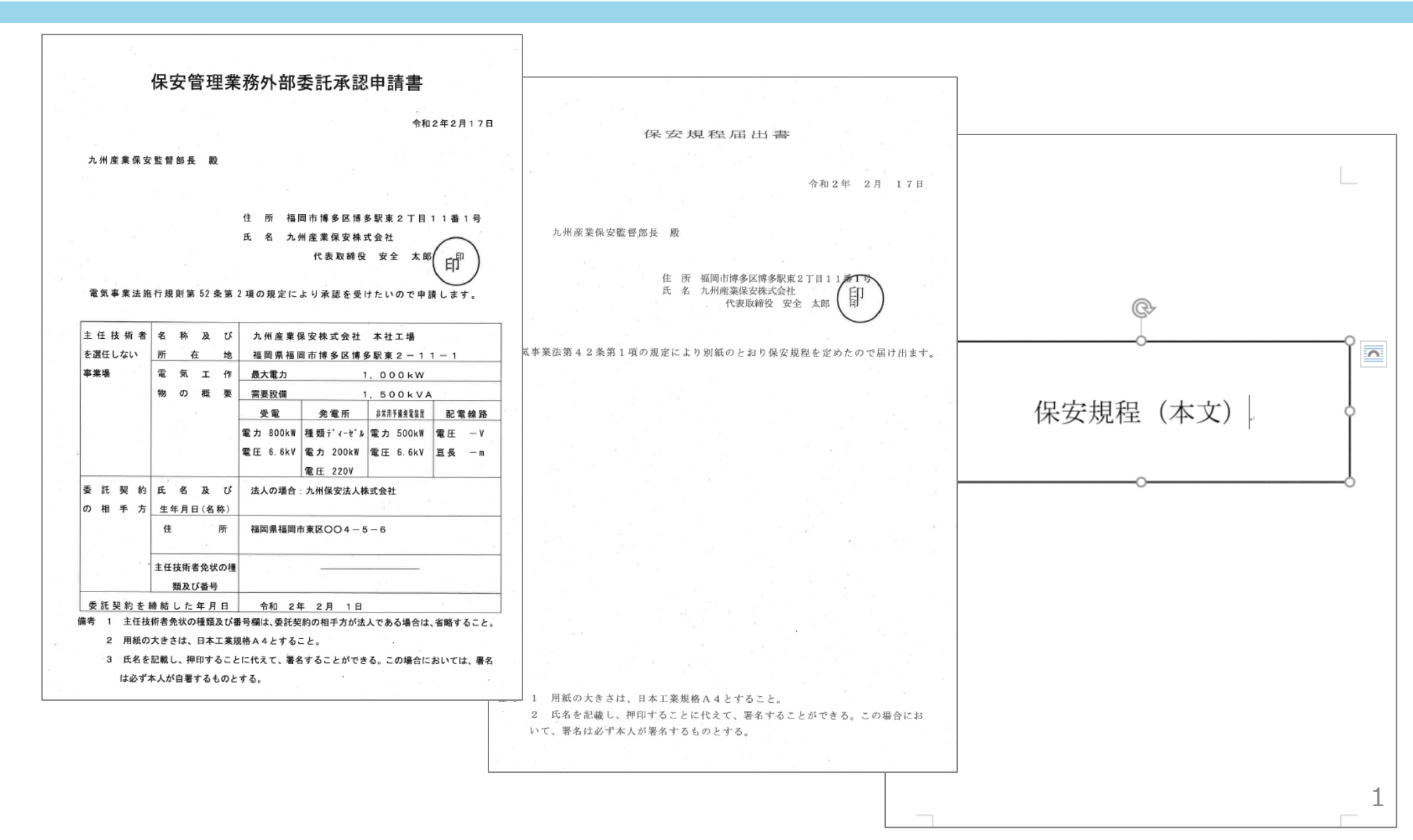

### 事例:外部委託承認申請書及び保安規程の届出

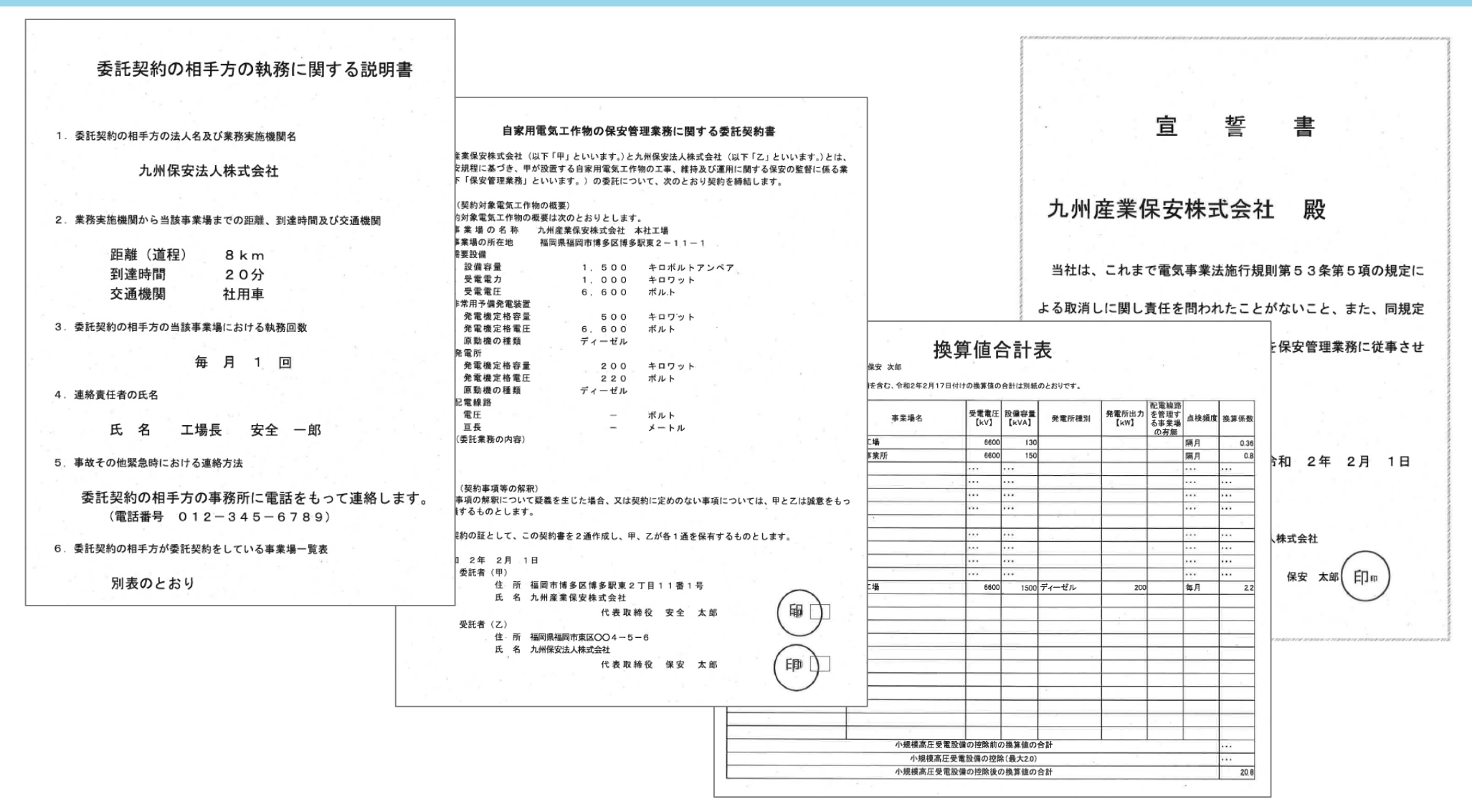

# 3-1. 紙申請との比較

#### ●電子申請の場合、紙申請と比べ、必要な書類が少ない。

| 紙申請 |                        |   | 電子申請                                   |
|-----|------------------------|---|----------------------------------------|
| 1.  | 外部委託承認申請書              |   | 1. 保安規程(本文)                            |
| 2.  | 保安規程届出書                | ٨ | 2. 保安管理業務に関する委託契約書                     |
| 3.  | 保安規程(本文)※1             |   | 3.事業場一覧表                               |
| 4.  | 委託契約の相手方の執務に関する<br>説明書 | V | 4. 設置者との関係が分かる資料※2<br>(例:提出代行に関する同意書等) |
| 5.  | 保安管理業務に関する委託契約書        |   | ※2:各種申請・届出を代行する場合、<br>添付が必要            |
| 6.  | 事業場一覧表                 |   |                                        |
| 7   | <b>宫誓書</b>             |   |                                        |

※1:添付が省略されるケースもある

#### 3-2.新規手続画面

#### ①「保安管理業務外部委託承認と事業用電気工作物の 届出/変更の届出」を選択。

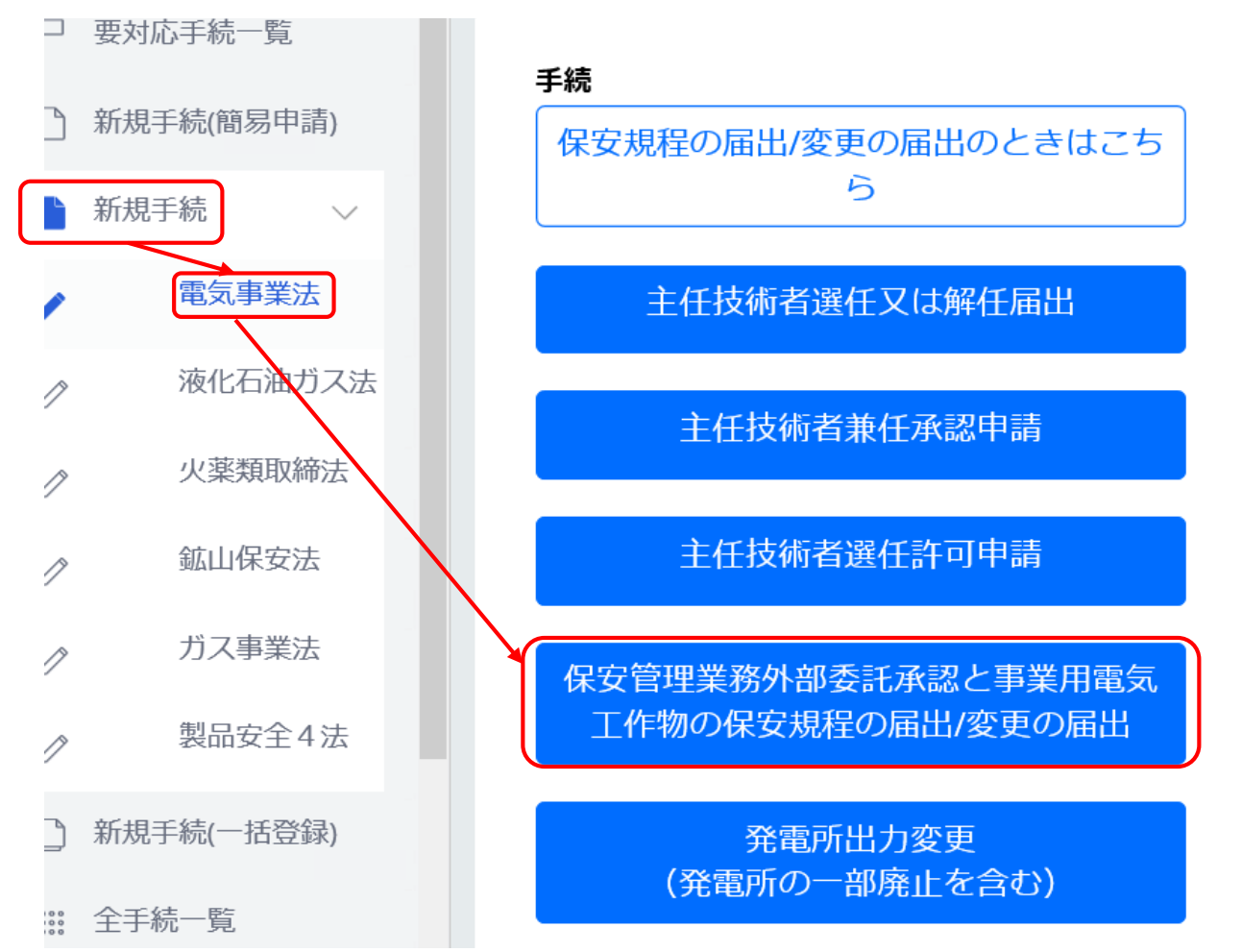

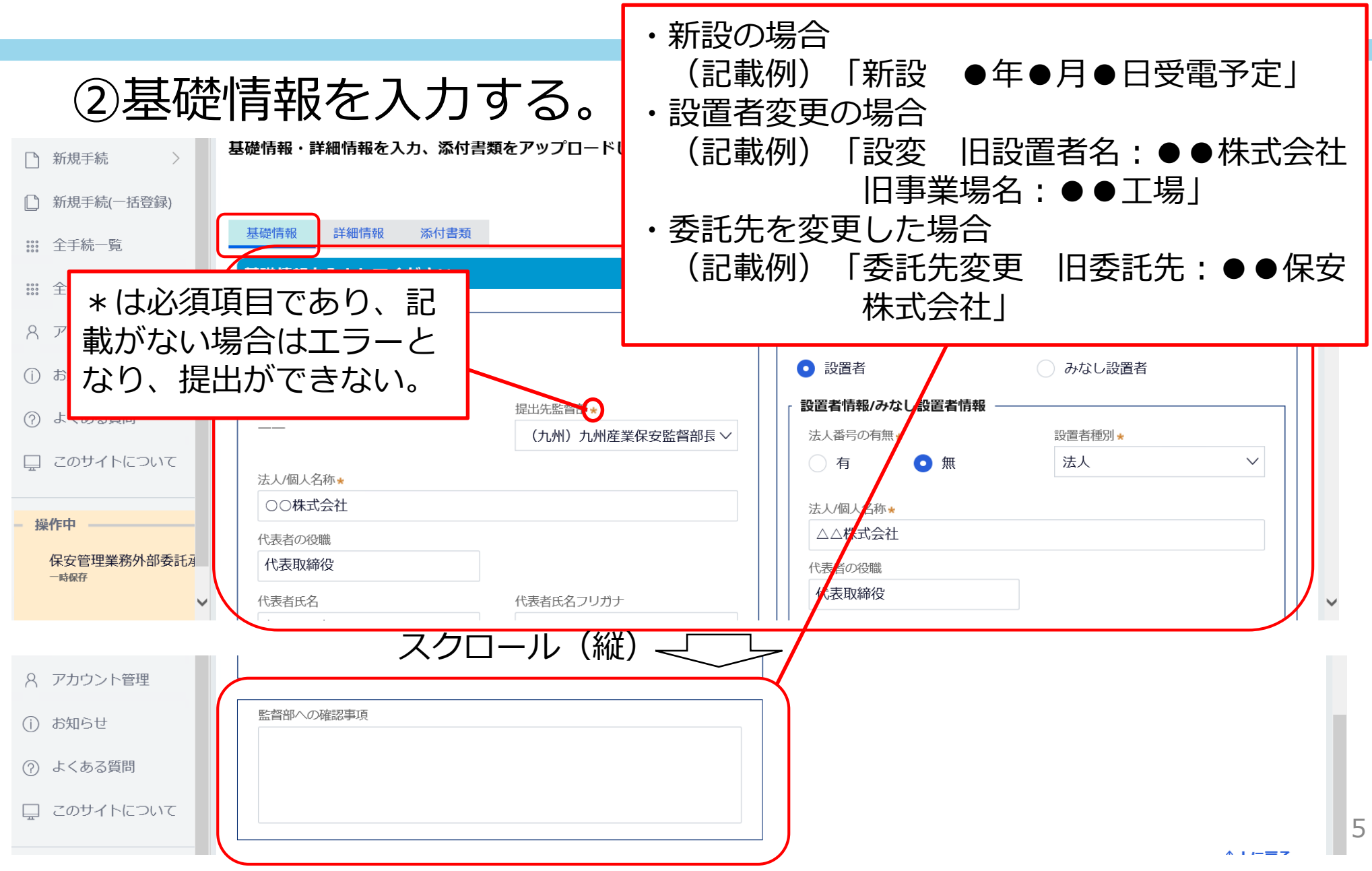

| ③詳細                                               | 情報を入力する。                                                                                                    | <ul> <li>告示第249号第四条第七〜</li> <li>九号のいずれかの条件を満た</li> <li>す設備がある場合に「チェッ</li> </ul>  |
|---------------------------------------------------|----------------------------------------------------------------------------------------------------|----------------------------------------------------------------------------------|
| □ 要対応手続一覧                                         | 基礎情報 詳細情報 添付書類 詳細情報 注細情報 たい。                                                                                                    | ク」を入れる。                                                                          |
| 計       新規手続(簡易申請)         新規手続       >           | 事業場情報                                                                                                    | 電気工作物情報                                                                          |
| ① 新規手続(一括登録)                                      | 初めて申請する事業場/過去に申請したことのある事業場の別★                                                                                                    | 設備条件確認書のイロ八要件を満たしていることを     確認済みです     確認済みです                                    |
| <ul><li>註: 全手統一覧</li><li>註: 全手統一覧(簡易申請)</li></ul> | <ul> <li>初めて申請する事業場</li> <li>過去に申請したことのある事業場</li> <li>事業場名</li> </ul>                                                                                | 点検頻度フロー図の要件を満たしていることを確認<br>済みです                                                  |
| A アカウント管理                                         | <ul> <li>△△株式会社 本社</li> <li>事業場名フリガナ</li> <li>△ △ カブシキガイシャ ホンシャ</li> </ul>                                                                           | ◎ 素 太陽電池発電所専用の受変電設                                                               |
| <ol> <li>() お知らせ</li> <li>() よくある質問</li> </ol>    | 事業場番号<br>例:000000                                                                                                    | <sup>● </sup> 備(例:全量売電)がある場合<br><sup>∭∰電の年が</sup><br>○ <sup>有</sup> に「チェック」を入れる。 |
| 🖵 このサイトについて                                       | 事業場番号が分かる場合は番号を記入ください。また、電気工作物を譲り受けて初めて中請す<br>る場合は、「監督部への確認事項」欄にその旨記載ください。電気工作物を譲り受けて初めて<br>申請する場合かつ事業場番号が分からない場合は、譲渡前の設置者名も「監督部への確認事<br>項」欄に記載ください。 | 発電所情報            発電所の有無 *                                                        |
| - 操作中<br>保安管理業務外部委託承                              | 事業場番号が分かる場合は番                                                                                                    | ○ 有 ● 無                                                                          |
| 一時候仔                                              | 号を記載。                                                                                                    | <b>需要設備情報</b>                                                                    |

③詳細情報を入力する(続き)。

| ☆ トップページ ∧                | 保安管理業務外部委託承認 🕮 🗰                                                                                           |                                                                                                    |      |
|---------------------------|----------------------------------------------------------------------------------------------------|----------------------------------------------------------------------------------------------------|------|
| □ 要対応手続一覧                 | る場合は、「監督部への確認事具」欄にその首記載くにさい。 電気上作物を譲り受け ( 初め (<br>申請する場合かつ事業場番号が分からない場合は、譲渡前の設置者名も「監督部への確認事<br>項」欄に記載ください。 | 発電所情報            発電所の有無 *                                                                                                    |      |
| 新規手続(簡易申請)                | 郵便番号(ハイフンなし)★                                                                                              | ○ 有 ● 無                                                                                                    |      |
| ♪ 新規手続 >                  | 8120013 郵便番号検索 クリア                                                                                         |                                                                                                    | _  _ |
| 🗋 新規手続(一括登録)              | 都道府県★                                                                                                    | 需要設備の有無★                                                                                                    |      |
| ☆ 全手続一覧                   | 「個间県 ✓                                                                                                    | ● 有 ○ 無                                                                                                    |      |
| 2011 全手統一覧(簡易申請)          | 市区町村以降住所 *<br>福岡市博多区博多駅東△ー△ー△                                                                              | <ul> <li>低圧/高圧の別★</li> <li>最大電力(単位:kW)</li> <li>低圧以外の場合</li> <li>✓</li> <li>100.00</li> </ul>                                                                                                    |      |
| 8 アカウント管理                 | PCB含有電気工作物の有無★ 工事計画対象工作物の有無★                                                                               | 電圧(単位:V)★ 設備容量(単位:kVA)★                                                                                                    |      |
| () お知らせ                   | ○ 有 ● 無 ○ 有 ● 無                                                                                            | 6600.00 200.00                                                                                                    |      |
| 🕐 よくある質問                  | 申請者用事業場番号<br>例:0000000                                                                                     | 点検頻度★<br>2ヶ月に1回 ∨                                                                                                    |      |
| 🚊 このサイトについて               |                                                                                                    |                                                                                                    |      |
| <b>操作中</b><br>保安管理業務外部委託海 |                                                                                                    | ■ <b>1</b> ■ <b>1</b> ■ <b></b> |      |

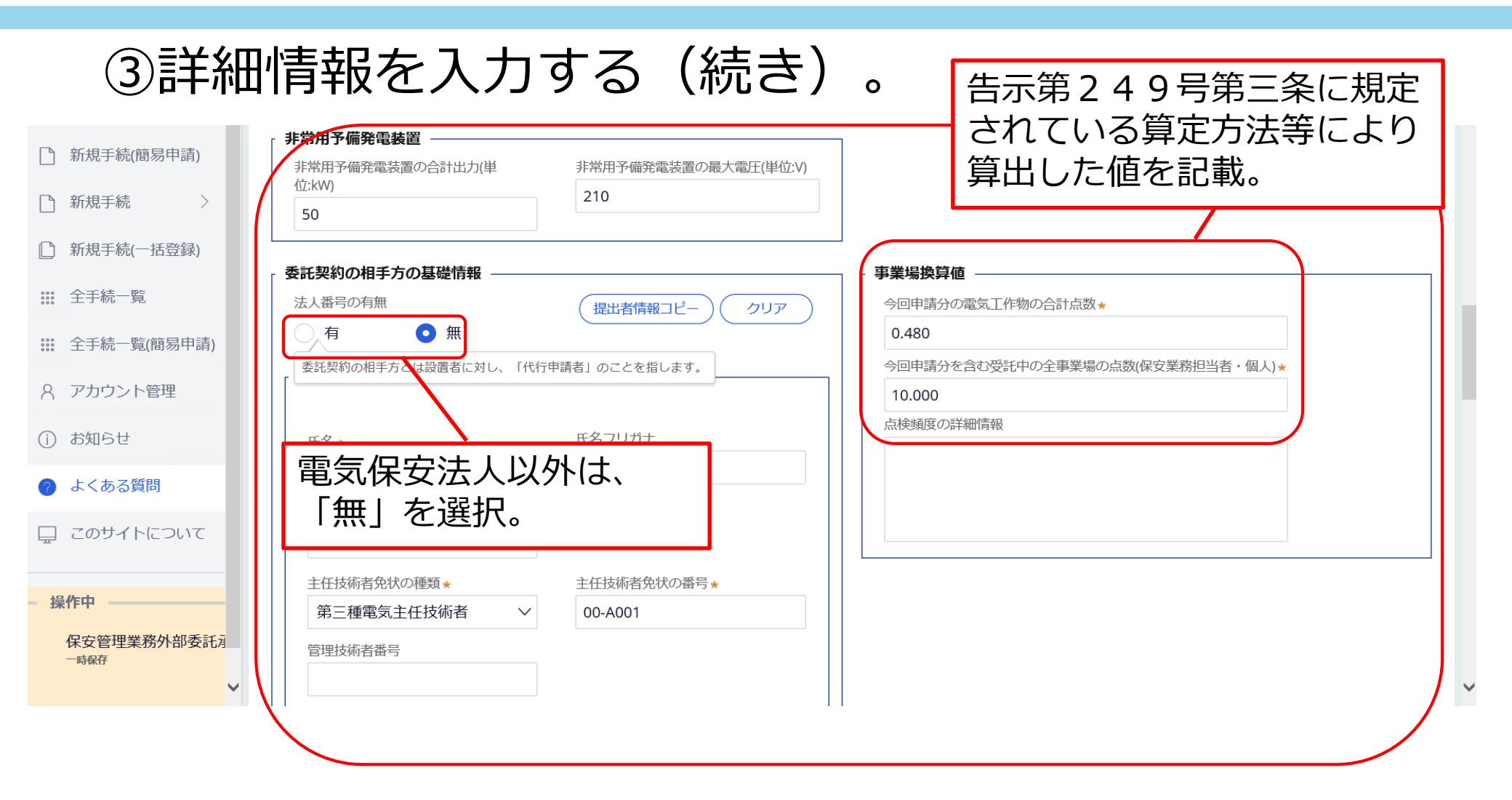

#### ③詳細情報を入力する(続き)。

| = 保安ネット                                | $\underline{\wedge}$ ここは検証環境です $^{	imes}$  |               |   |
|----------------------------------------|--------------------------------------------|---------------|---|
| ☆ トップページ へ 保安                          | 管理業務外部委託承認 🏾 🕮                             |               |   |
| ₽ 要対応手続一覧                              | 日本式文明1日世々                                  |               | ^ |
| 🎦 新規手続(簡易申請)                           | 郵便番号(ハイフンなし)★                              |               |   |
| ♪ 新規手続 >                               | 8120013                                    | 「郵便番号検索」(クリア) |   |
| □ 新規手続(一括登録)                           | 都道府県 \star                                 |               |   |
| 第 全手続一覧                                | 福岡県 ン                                      |               |   |
| 🗱 全手続一覧(簡易申請)                          | 市区町村以降住所 *<br>福岡市博多区博多駅東〇一〇一〇              |               |   |
| 8 アカウント管理                              |                                            |               |   |
| <ol> <li>お知らせ</li> <li>教知らせ</li> </ol> | 2約に関する情報                                   |               |   |
| よくある質問                                 | 契約自動更新の有無 \star                            | 契約締結日 *       |   |
| ロ このサイトについて                            | (有) (1) (1) (1) (1) (1) (1) (1) (1) (1) (1 | 2021/04/01    |   |
|                                        | 契約自動更新の有無を選択してください。                        | 契約終了予定日       |   |
| - 操作中                                  | 2021/04/01                                 | 2022/03/31    |   |
| 保安管理業務外部委託<br>一時保存                     |                                            |               |   |

#### ③詳細情報を入力する(続き)。

| 新規手続(簡易申請)         | 契約書へ主任技術者制度の解釈及び運用(内規)に                |  |
|--------------------|----------------------------------------|--|
| ♪ 新規手続 >           | ▶ ついて記載していることを確認済みです                   |  |
| ① 新規手続(一括登録)       | - 委託契約の相手方の執務に関する情報                    |  |
| 論 全手続一覧            | 提出者情報コピークリア                            |  |
| 🗱 全手続一覧(簡易申請)      | 郵便番号(ハイフンなし)★                          |  |
| 8 アカウント管理          | 8120013 郵便番号検索 クリア                     |  |
| (i) お知らせ           | 都道府県 *                                 |  |
| 🥑 よくある質問           | 福岡県                                    |  |
| 🖵 このサイトについて        | 市区町村以降住所 *<br>福岡市博多区博多駅東〇一〇一〇          |  |
| - 操作中              |                                        |  |
| 保安管理業務外部委託<br>一時保存 | <b>到達時間の情報</b> 主たる連絡場所から事業場までの距離(km) ★ |  |
| ×                  |                                        |  |

#### ③詳細情報を入力する(続き)。

| Ξ           | 保安ネット               | ▲ ここは検証環境です × わいの (1) (1) (1) (1) (1) (1) (1) (1) (1) (1) | ダアウト         |
|-------------|---------------------|-----------------------------------------------------------|--------------|
| $\triangle$ | トップページ 🔺            | ▲ 保安管理業務外部委託承認 2000 1000 1000 1000 1000 1000 1000 100     |              |
| Ρ           | 要対応手続一覧             | 主たる連絡場所から事業場までの移動手段 \star                                 | ^            |
|             | 新規手続(簡易申請)          | 業務車 ~                                                     | $\mathbf{i}$ |
|             | 新規手続 〉              | 主たる連絡場所から事業場までの到達時間(分)   連絡場所から事業場までの到                    |              |
|             | 新規手続(一括登録)          |                                                           |              |
|             | 全手続一覧               |                                                           |              |
|             | 全手続一覧(簡易申請)         |                                                           |              |
| 8           | アカウント管理             |                                                           |              |
| (j)         | お知らせ                |                                                           |              |
| ?           | よくある質問              |                                                           |              |
|             | このサイトについて           |                                                           |              |
|             |                     | <br>↑Lに戻?                                                 | 3            |
| — 搭         |                     |                                                           |              |
|             | 休女官理美務外部安託月<br>一時保存 |                                                           |              |
|             | ~                   | V                                                         | ×            |

#### ④添付書類から必要な書類をアップロードする。

|                                                                                                | לפידאם 🕅      |
|------------------------------------------------------------------------------------------------|---------------|
| ▲ 保安管理業務外部委託承認 <sup>國出前</sup>                                                                  |               |
| )新規手続(簡易申請)                                                                                    |               |
| 新規手続<br>基礎情報・詳細情報を入力、添付書類をアップロードし、右下の「確認へ」ボタンを押して確認面面へ進んでください。                                 |               |
|                                                                                                |               |
| ※ 全手続一覧<br>基礎情報 詳細情報 ふ付書類 ①該当する書類に「チェッ                                                         |               |
|                                                                                                |               |
| Q         アカウント管理         契約書                                                                  |               |
| <ul> <li>D お知らせ</li> <li>L 点数表</li> </ul>                                                      |               |
| よくある質問                設置者との関係が分かる資料               ※保安ネットでの電気事業法における電子申請についる                    | いて設置者との関係性がわか |
| このサイトについて みなし設置者として要件をみたしていることの説明書 ※「みなし設置者として要件をみたしていることの説明書 34%」のなし設置者として要件をみたしていることの説 出する場合 | 説明書」について、初めて提 |
| 2「新規追加」を                                                                                       | を選択。          |
| 新規追加                                                                                           |               |
| 味女官理未物?/?即安記/#記<br>-時保存 ファイル名                                                                  |               |
| 対象が存在しません                                                                                      |               |

#### ④添付書類から必要な書類をアップロードする(続き)。

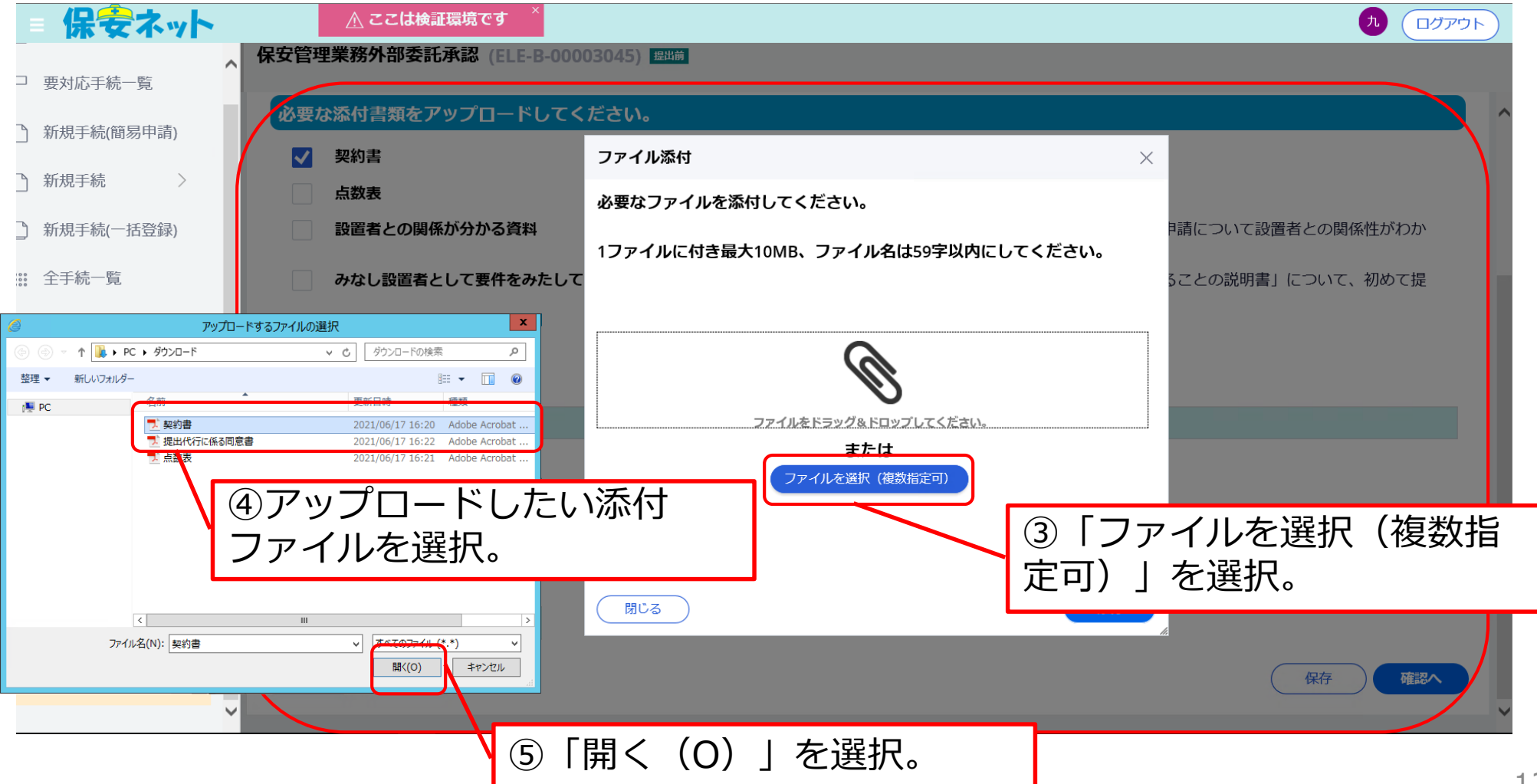

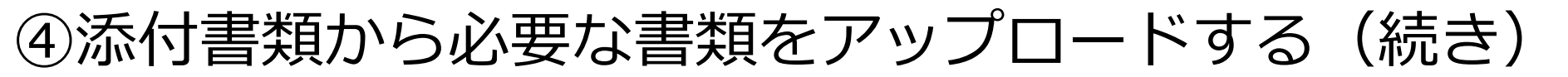

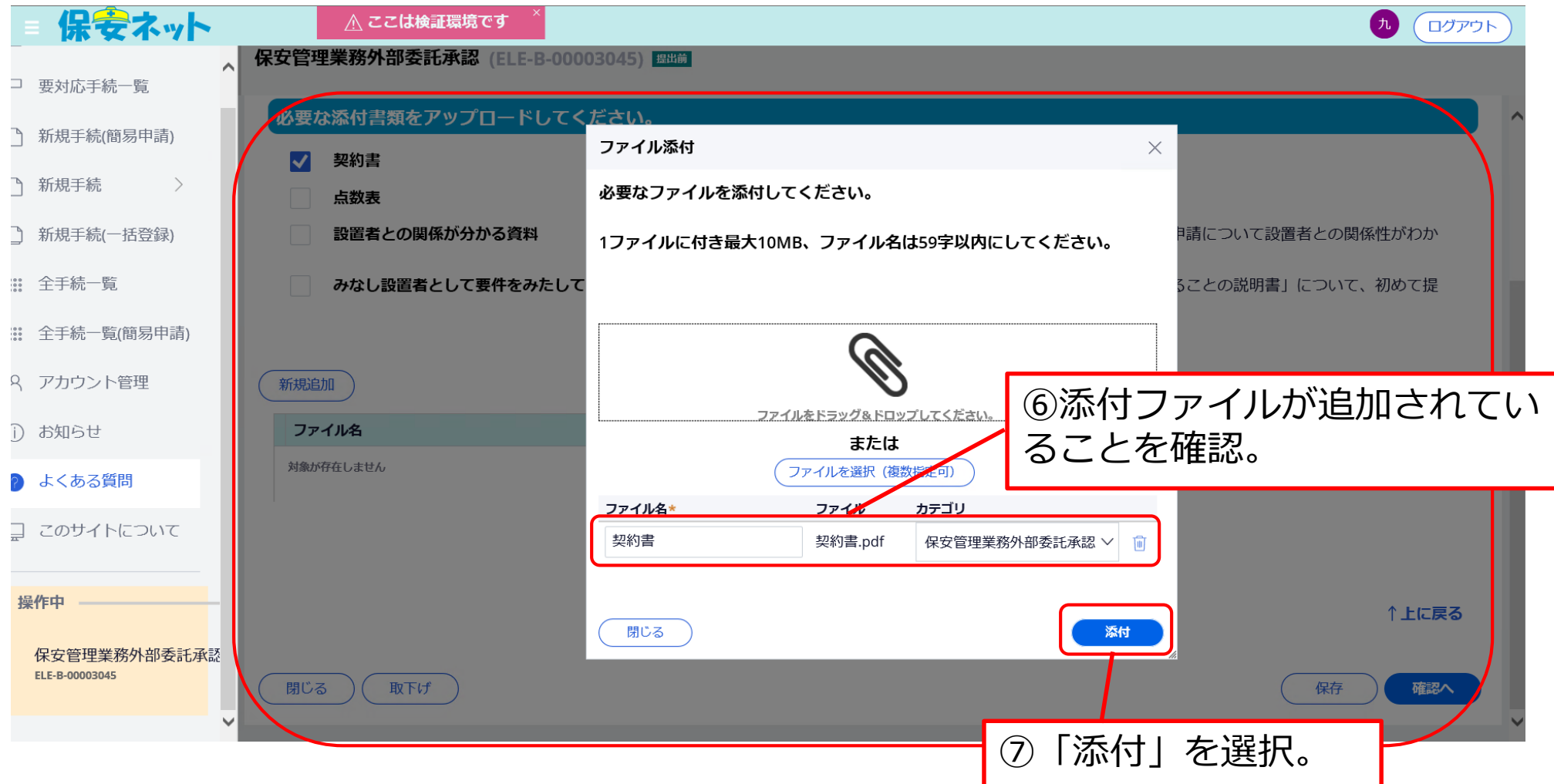

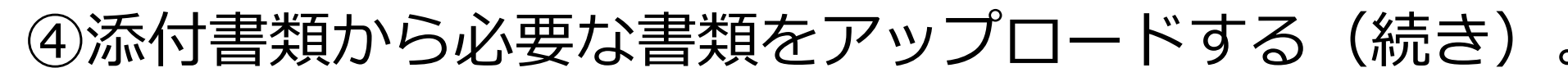

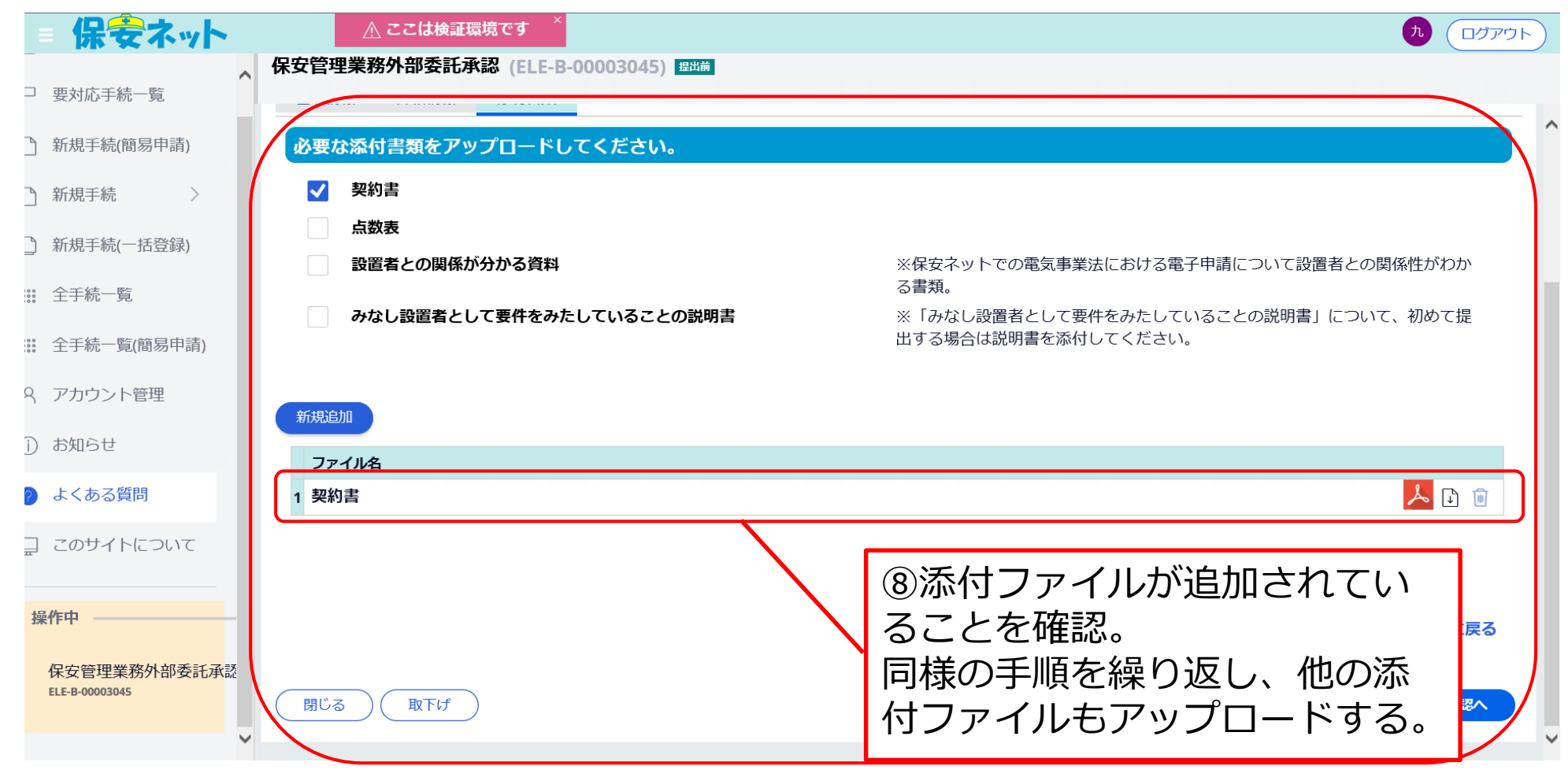

#### ④添付書類から必要な書類をアップロードする(続き)

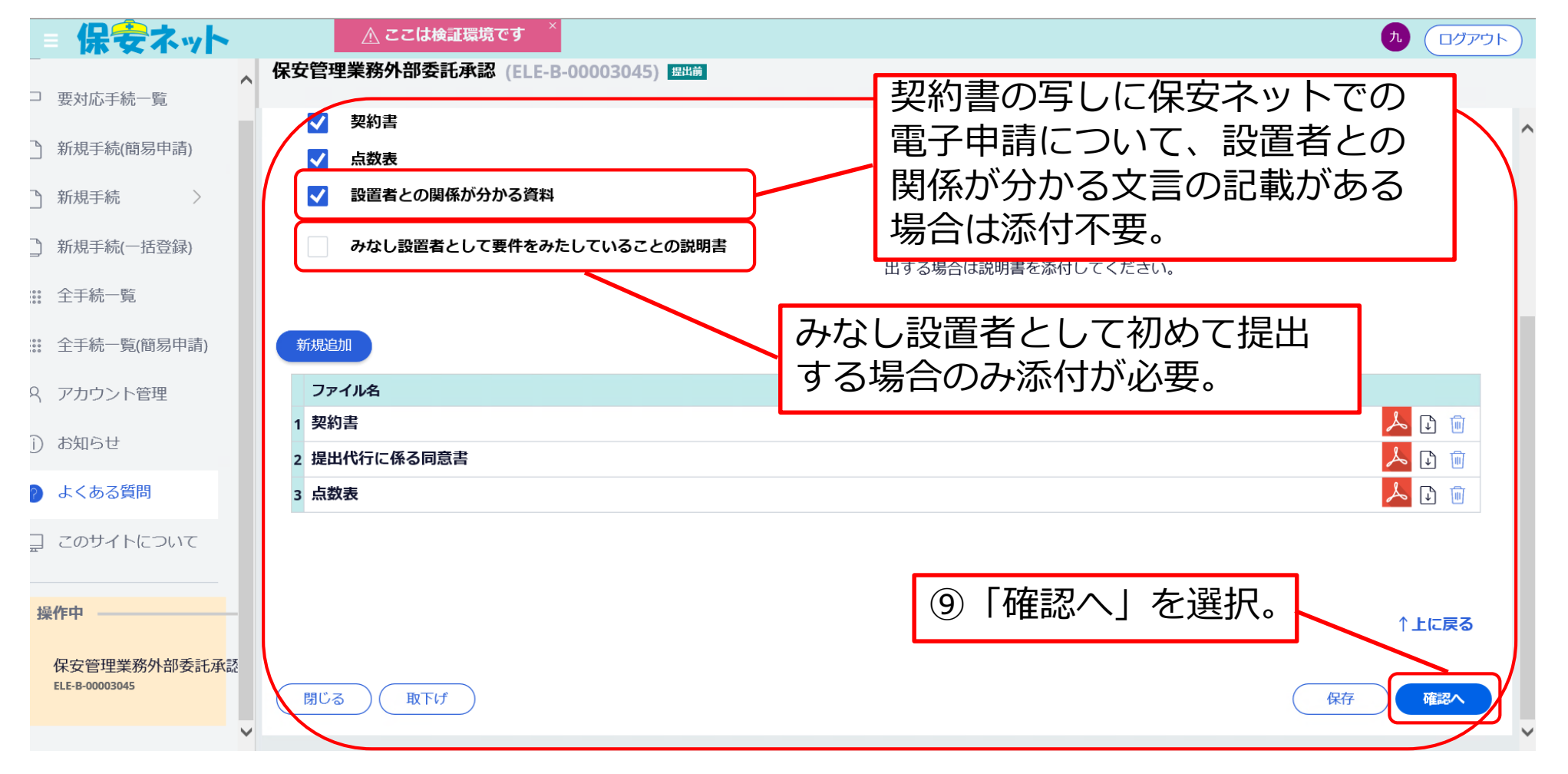

#### ⑤入力内容を確認する。 (入力内容にエラーがある場合)

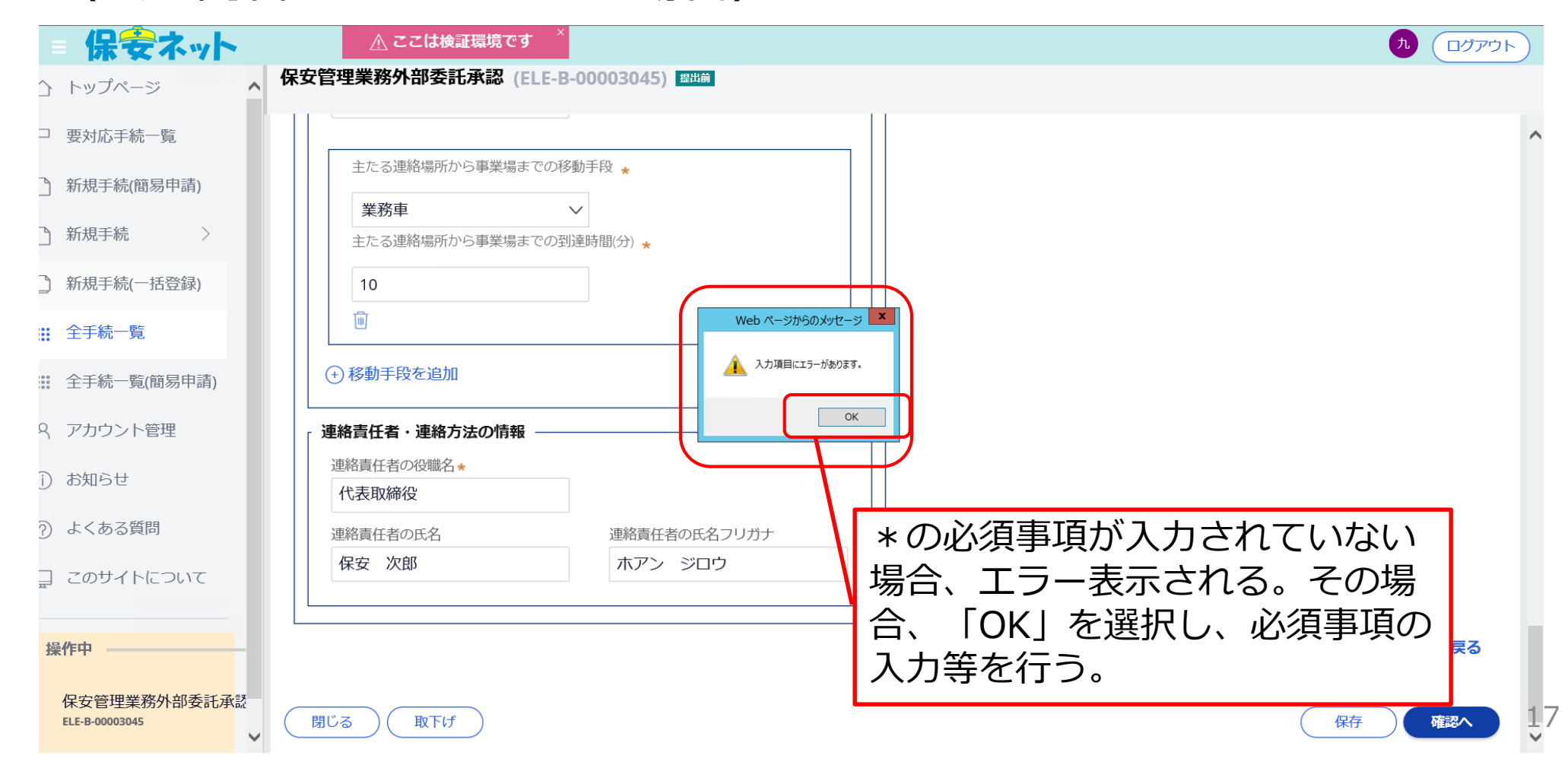

# ⑤入力内容を確認する(続き)。

#### (入力内容にエラーがある場合)

| ≡           | 保安ネット       | ▲ <b>ここは検証環境です</b> ×                                                           | 九 ログアウト |
|-------------|-------------|--------------------------------------------------------------------------------|---------|
| $\triangle$ | トップページ 🔨    | 保安管理業務外部委託承認 🕮 🛗                                                               |         |
| P           | 要対応手続一覧     | エラー項目へ(※クリックするとエラーのある項目に遷移します)       基礎情報     詳細情報       添付書類                  | ^       |
| $\Box$      | 新規手続(簡易申請)  | 詳細情報を入力してください                                                                  |         |
|             | 新規手続 🛛 🗸    | こちら(入力画面上段)をクリッ                                                                |         |
| 1           | 電気事業法       | クするとエラーのある項目に遷移 (#を満たしていることを                                                   |         |
| Ĩ           | 液化石油ガス法     |                                                                                |         |
| ſ           | 火薬類取締法      | ○ 初めて申請する事業場 💦 🛃 🛃 🛃 🛃 🛃 🛃 🔄 🖉 👘 🖉 ひんしていることを確認                                 |         |
| D           | 鉱山保安法       | <ul> <li>事業場名</li> <li>済みです</li> <li>△△株式会社 本社</li> </ul>                      |         |
| D           | ガス事業法       | 事業場名フリガナ 絶縁監視装置の有無★                                                            |         |
| ſ           | 製品安全4法      |                                                                                |         |
|             | 新規手続(一括登録)  | 事業場番号     無停電の年次点検の有無 *       000011     有       部原業長(1) ( つ) わし)     ( つ) わし) |         |
|             | 全手続一覧       | 単 使 金号 (パイノンはの)*   8120013   単 使 番号 検索 クリア   学 健 番号 検索 クリア   全 整 の 所 情報        |         |
|             | 全手続一覧(簡易申請) |                                                                                |         |
| 8           | アカウント管理     |                                                                                | ~       |

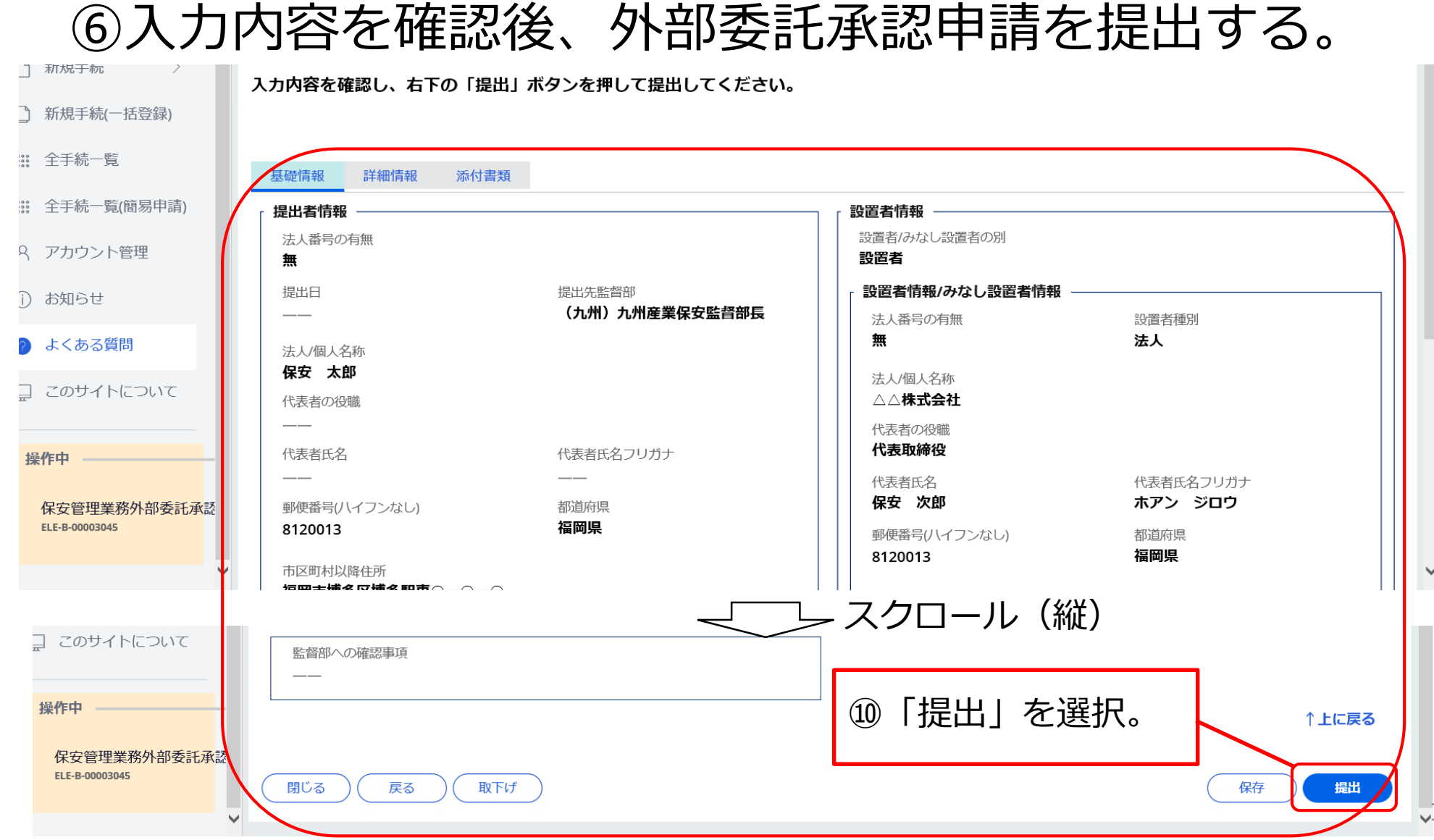

.19

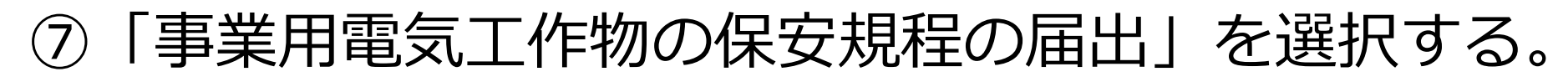

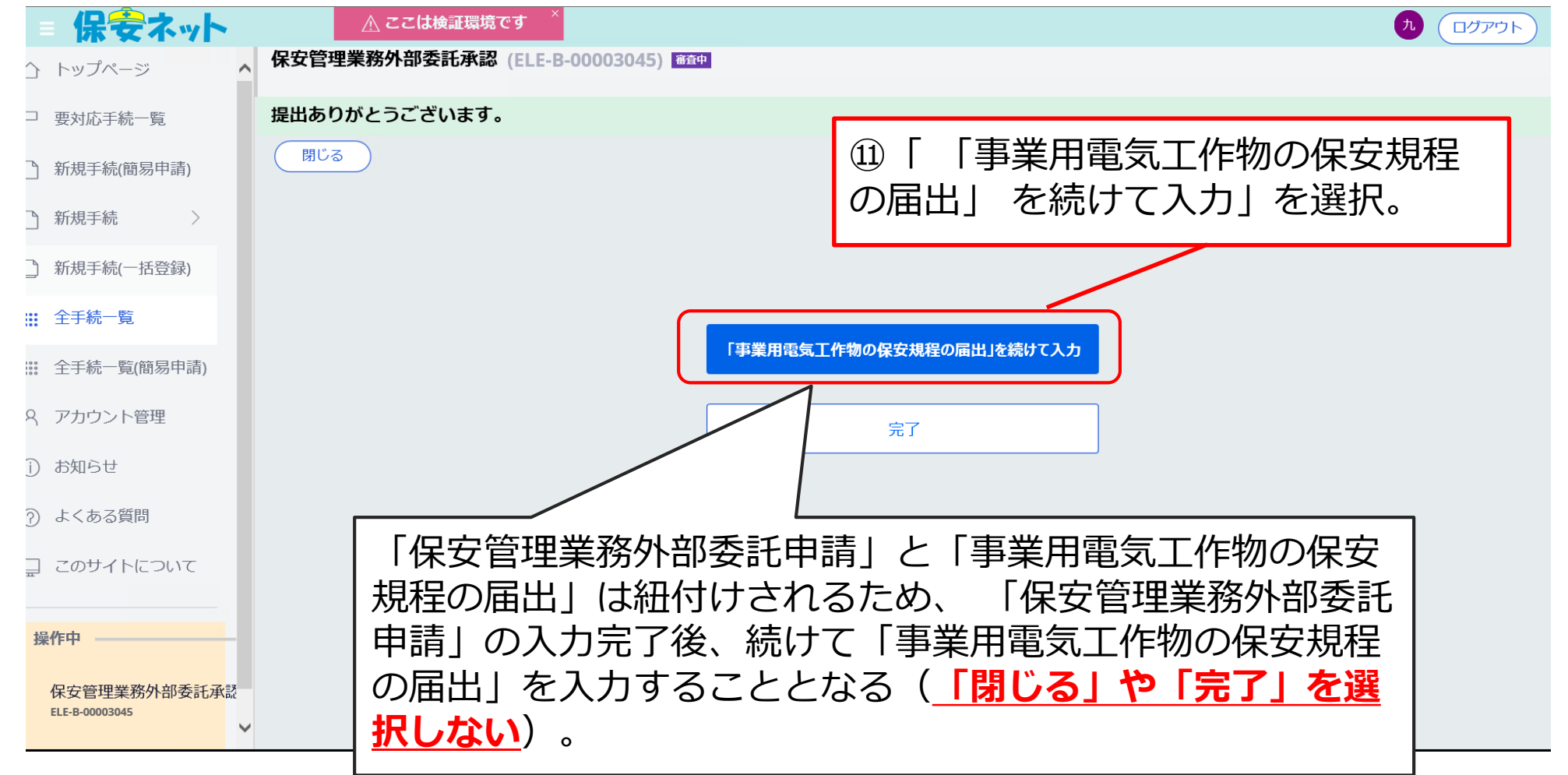

# ⑦「事業用電気工作物の保安規程の届出」を選択する。 (誤って「閉じる」や「完了」を選択した場合)

|        | 保安ネット        | ▲ ここは検証環境です × 九 ログアウト                                                                                                    |
|--------|--------------|----------------------------------------------------------------------------------------------------|
| Ĺ      | } トップページ     | ▲ 全手続一覧<br>▲                                                                                                    |
| F      | □ 要対応手続一覧    | 法令 電気事業法 > 非出先監督部 (九州)九州産業保安監督部長 > 手続選択 選択してください >                                                                                                    |
|        | ) 新規手続(簡易申請) |                                                                                                    |
| C      | )新規手続 >      |                                                                                                    |
| C      | ) 新規手続(一括登録) | 手続件数: 5 手続情報出力 発電所情報出力                                                                                                    |
|        | : 全手続一覧      | ステータス 〒 管理番号 ↓ ▼ 手続名 ▼ 提出日 ▼ 受理日 ▼ 施行日 ▼ 設置者 法人/個人名称 ▼ 事業場名称 ▼ 事業場番号 *                                                                                                    |
|        | )            | 審査中     ELE-B-00003162     保安管理業務外部委託承認     2021/06/24     △△株式会社     △△株式会社     本社     000011                                                                                                    |
| 000000 | : 全手続一覧(簡易申請 | 審査完了 ELE-B-00003045 保安管理業務外部委託承認 2021/06/18 2021/06/18 △△株式会社 △△株式会社 本社 000011                                                                                                    |
|        |              | 受理完了 ELE-A-00002491 事業用需 <u>気工作物の保安期程の展出 2021/06/18 2021/06/18 人々株式会社</u> 本社 000011                                                                                                    |
| 2      | く アカウント管理    | - COM-E-00000023 <sup>139甲</sup><br>- COM-E-00000022 <sup>133甲</sup> 提出後は申請者側で <mark>申請内容等の修正(入</mark>                                                                                                    |
| (j     | )お知らせ        |                                                                                                    |
| ?      | ) よくある質問     | できないため、監督部に電話等で「全手続                                                                                                    |
|        | ] このサイトについて  | 一覧」に記載されている管埋番号の <u>下8桁</u>                                                                                                    |
|        |              |                                                                                                    |
| -      | 操作中          | ス:問合せ)を依頼する。                                                                                                    |
|        | 保安管理業務外部委請   |                                                                                                    |
|        | 一時保仔         | 経済産業省(法人番号4000012090001) 保安ネット     マロの-8901東京都千代田区面が関1-3-1 代表電話 03-3501-1511     Copyright Ministry of Economy, Trade and Industry. All Rights Reserved.     Copyright Ministry of Economy, Trade and Industry. All Rights Reserved.     Copyright Ministry of Economy (Trade and Industry. All Rights Reserved.     Copyright Ministry of Economy (Trade and Industry. All Rights Reserved.     Copyright Ministry of Economy (Trade and Industry. All Rights Reserved.     Copyright Ministry of Economy (Trade and Industry. All Rights Reserved.     Copyright Ministry of Economy (Trade and Industry. All Rights Reserved.     Copyright Ministry of Economy (Trade and Industry. All Rights Reserved.     Copyright Reserved.     Copyright Ministry of Economy (Trade and Industry. All Rights Reserved.     Copyright Reserved.     Copyright Reserved.     Copyright Reserved.     Copyright Reserved.     Copyright Reserved.     Copyright Reserved.     Copyright Reserved.     Copyright Reserved.     Copyright Reserved.     Copyright Reserved.     Copyright Reserved |

# ⑦「事業用電気工作物の保安規程の届出」を選択する。 (誤って「閉じる」や「完了」を選択した場合)

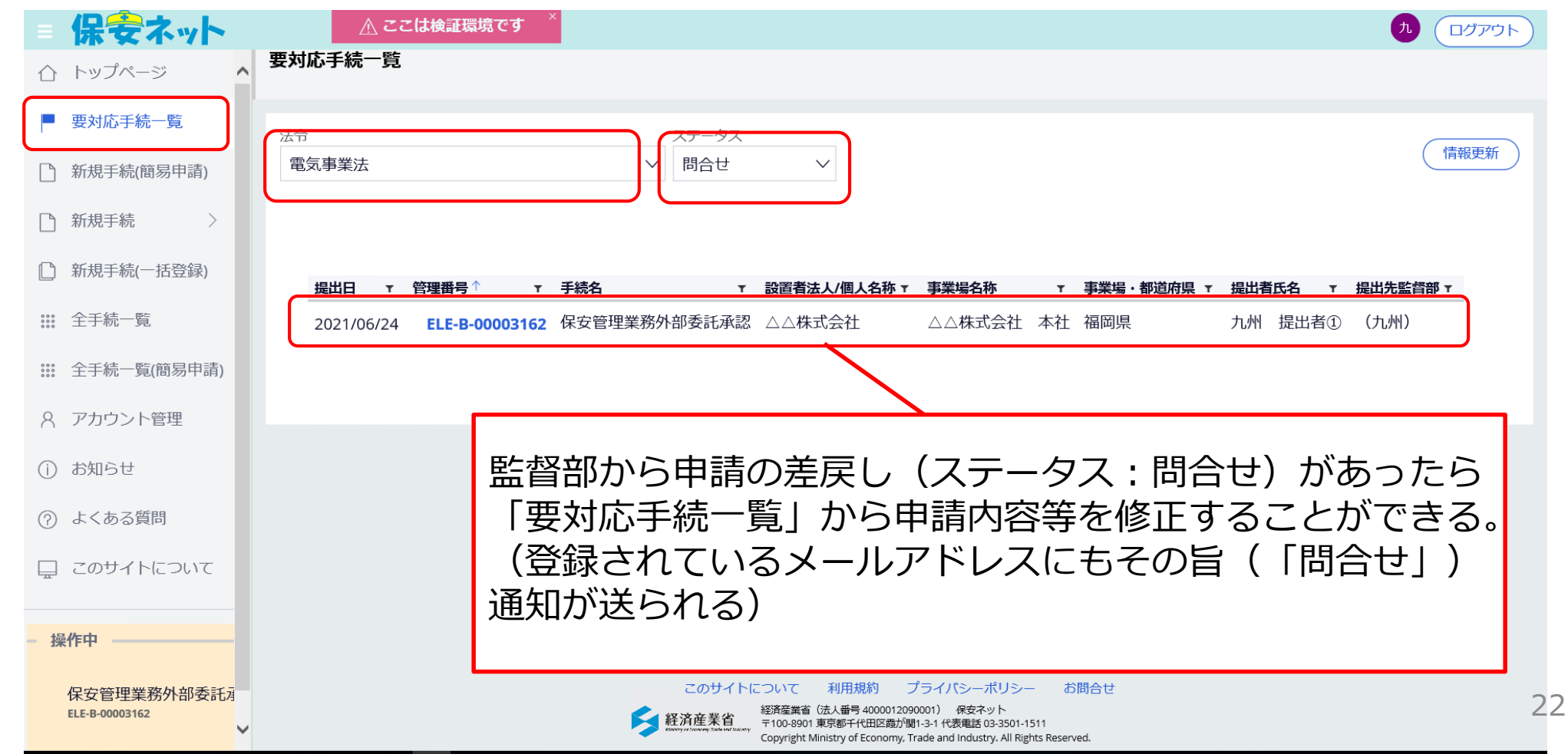

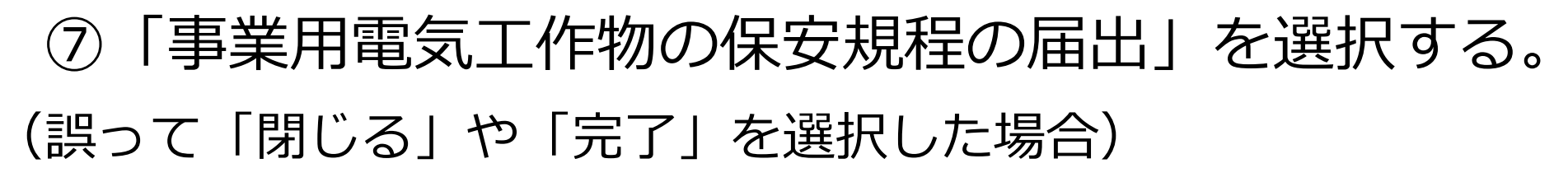

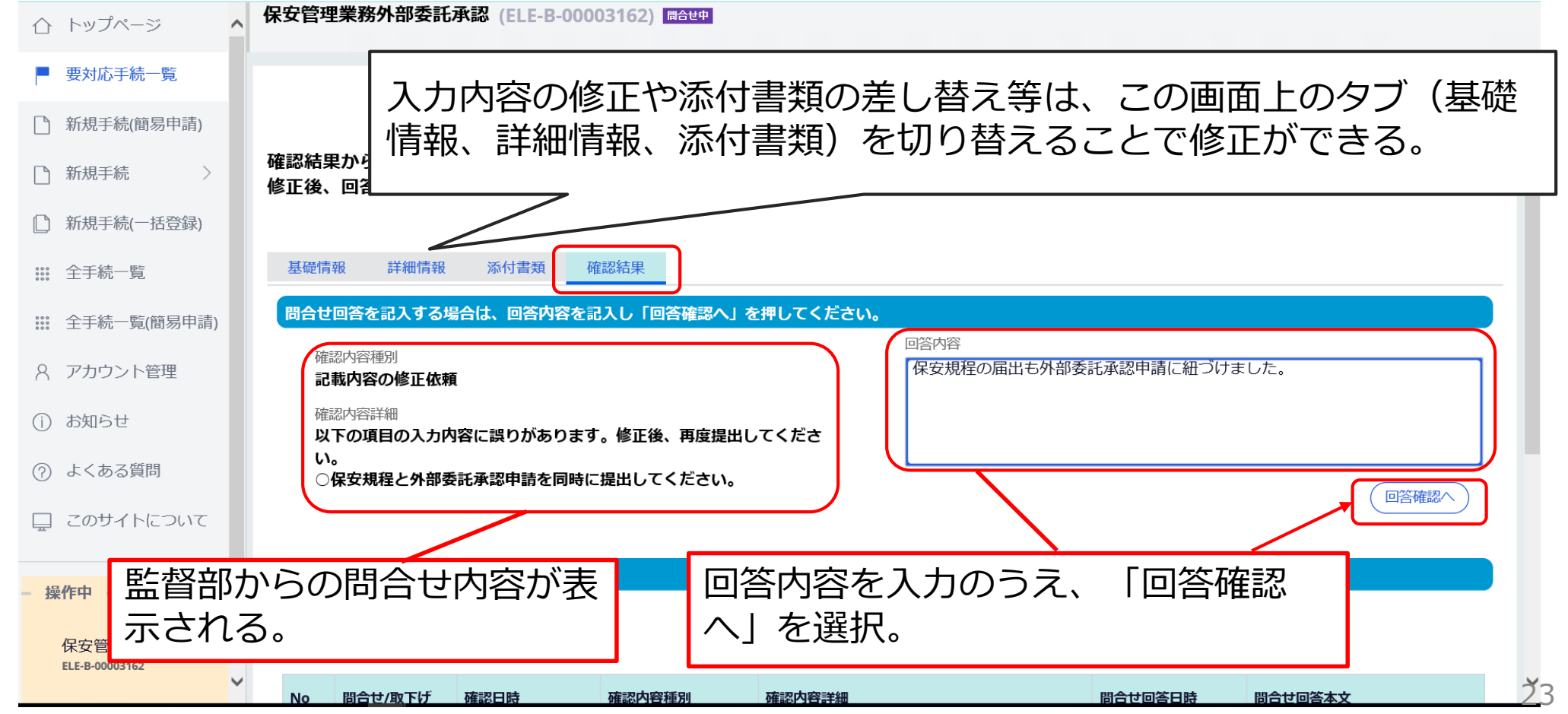

# ⑦「事業用電気工作物の保安規程の届出」を選択する。 (誤って「閉じる」や「完了」を選択した場合)

| $\triangle$ | トップページ 🔺                      | 、保安管理業務外部委託承認 (ELE-B-00003162) ■合理#認                                                        |
|-------------|-------------------------------|---------------------------------------------------------------------------------------------|
|             | 要対応手続一覧<br>新規手続(簡易申請)         |                                                                                             |
|             | 新規手続 >                        | 回答内容を確認し、右下の「完了」ボタンを押して提出してください。                                                            |
|             | 新規手続(一括登録)                    |                                                                                             |
|             | 全手続一覧                         |                                                                                             |
| 00000000    | 全手続一覧(簡易申請)                   | 法人番号の有無         設置者/みなし設置者の別           無         設置者/                                       |
| 8           | アカウント管理                       | 提出日     提出先監督部     設置者情報/みなし設置者情報       2021/06/24     (九州)九州産業保安監督部長     法人番号の有無     設置者種別 |
|             |                               | スクロール(縦)                                                                                    |
| ?           | よくある質問                        |                                                                                             |
| <u> </u>    | このサイトについて                     |                                                                                             |
| - 操         | 作中                            | ↑上に戻る                                                                                       |
|             | 保安管理業務外部委託有<br>ELE-B-00003162 |                                                                                             |

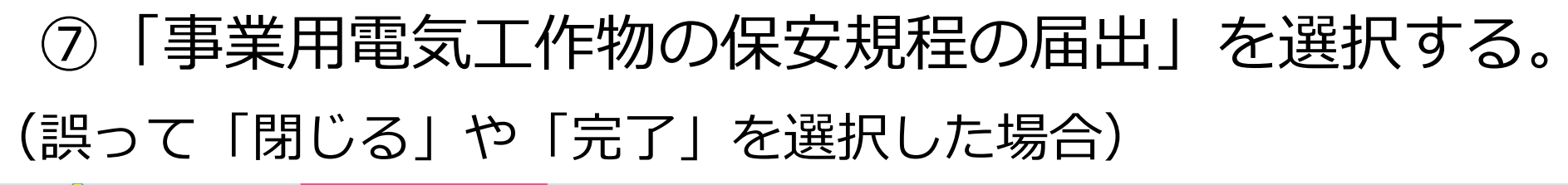

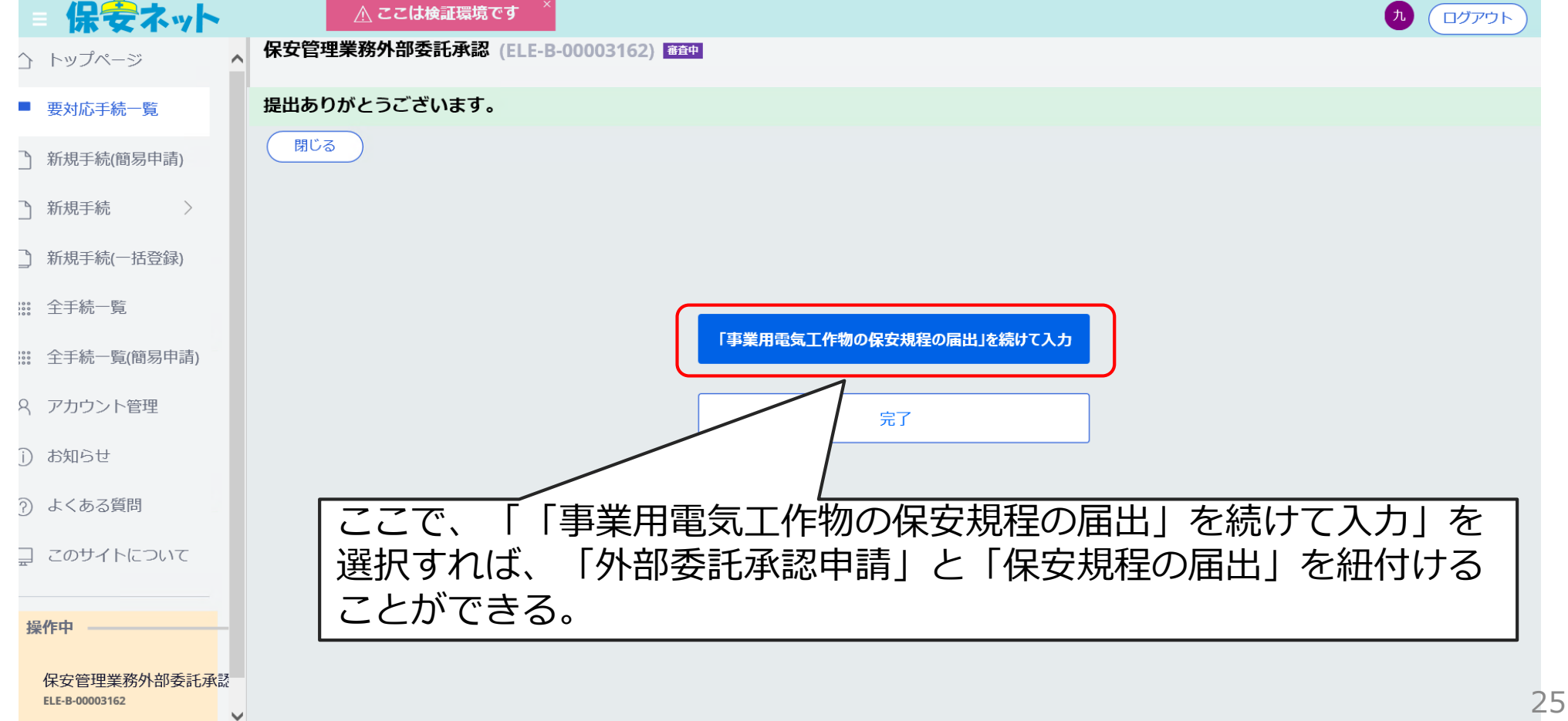

#### ⑧基礎情報を入力する。

| <ul> <li>日 保会ネット</li> <li>トップページ</li> </ul> | <u> </u>                                                                | <ul> <li>②新設又は設置者変更であれば「新</li> <li>規 を選択、委託先の変更であれば</li> </ul> |
|---------------------------------------------|-------------------------------------------------------------------------|----------------------------------------------------------------|
| □ 要対応手続一覧                                   | 基礎情報 詳細情報 添付書類                                                          | 「変更」を選択。                                                       |
| )新規手続(簡易申請)                                 | 基礎情報を入力してください。                                                          |                                                                |
| 〕 新規手続     >                                | 提出区分<br>新規/変更の別★                                                        |                                                                |
| 〕新規手続(一括登録)                                 | <ul> <li>● 新規</li> <li>● 変更</li> </ul>                                  | 13「外部委託承認申請」で入力した内                                             |
| 註 全手続一覧                                     | 新設・設置者変更(設変)の場合は【新規】、委託先を変更した場合等は【変更】を選<br>択し、【監督部への確認事項】欄に詳細情報を記載ください。 | 容が自動的に入力されるため、それ以                                              |
| 🧱 全手続一覧(簡易申請)                               | 例)新設の場合「新設 ○○年○月○日受電予定」<br>例) 設置者亦重の場合「設本」回設置者を、○○株式会社 回事業場名、○○工場」      | 外の項目を入力する。                                                     |
| Q アカウント管理                                   | 例)委託先を変更した場合「委託先変更 旧委託先:○○保安株式会社」                                       |                                                                |
| 〕 お知らせ                                      | 提出者情報 ————————————————————————————————————                              |                                                                |
| ⑦ よくある質問                                    | 法人番号の有無★                                                                | 設置者/みなし設置者の別★<br>◆ ひまし設置者の別★   ◆ みなし設置者                        |
| ⊒ このサイトについて                                 | 提出日         提出先監督部 *                                                    | 設置者情報/みなし設置者情報                                                 |
| <b>墙作</b> 由                                 | ── (九州)九州産業保安監督部長 >                                                     | 法人番号の有無* 設置者種別*                                                |
| 事業用電気工作物の保安規                                | 法人/個人名称★ 保安 太郎                                                          |                                                                |
| · • • • • • • • • • • • • • • • • • • •     | 代表者の役職                                                                  |                                                                |
|                                             |                                                                         |                                                                |

| ⑨詳細                                                                  | 情報を入力する。                                                                                                    |                                                                      |
|----------------------------------------------------------------------|----------------------------------------------------------------------------------------------------|----------------------------------------------------------------------|
| <ul> <li>■ 保 金 ネット</li> <li>△ トップページ ^</li> <li>□ 要対応手続一覧</li> </ul> | ▲ ここは検証環境です *<br>事業用電気工作物の保安規程の届出 (ELE-A-00002491)<br>基礎情報 詳細情報 添付書類<br>詳細情報を入力してください。                                                              | ④「外部委託承認申請」で人力した内容が自動的に入力されるため、それ以外の項目を入力する。                         |
| <ul> <li>新規手続(簡易申請)</li> <li>新規手続</li> </ul>                         | 事業場情報 ————————————————————————————————————                                                                                                    | 電気工作物情報                                                              |
| 〕新規手続(一括登録)                                                          | 初めて申請する事業場/過去に申請したことのある事業場の別★                                                                                                    | 発電所情報           発電所の有無 *                                             |
| ₩ 全手続一覧                                                              | ● 初めて申請する事業場 過去に申請したことのある事業域                                                                                                    |                                                                      |
| 12. 全手続一覧(簡易申請)                                                      | 事業場名<br>△△株式会社 本社                                                                                                    | 需要設備情報                                                               |
| Q アカウント管理                                                            | 事業場名フリガナ<br>△△カブシキガイシャ ホンシャ                                                                                                    |                                                                      |
| <ol> <li>よくある質問</li> </ol>                                           | 事業場番号                                                                                                    | 最大電力(単位:kW) 電圧(単位:V)★<br>100.00 6600.00                              |
| ⊒ このサイトについて                                                          | 事業場番号が分かる場合は番号を記入ください。また、電気工作物を譲り受けて初めて申請<br>る場合は、「監督部への確認事項」欄にその旨記載ください。電気工作物を譲り受けて初めて<br>申請する場合かつ事業場番号が分からない場合は、譲渡前の設置者名も「監督部への確認事<br>項」欄に記載ください。 | ま<br>設備容量(単位:kVA)<br>200.00                                          |
| 操作中<br>事業用電気工作物の保安券<br>→ 時保存                                         | <ul> <li>郵便番号(ハイフンなし)*</li> <li>8120013</li> <li>郵便番号検索</li> <li>クリア</li> </ul>                                                                     | <ul> <li>配電線路情報</li> <li>配電線路の有無★</li> <li>有</li> <li>● 有</li> </ul> |

#### ⑩添付書類をアップロードする(続き)。

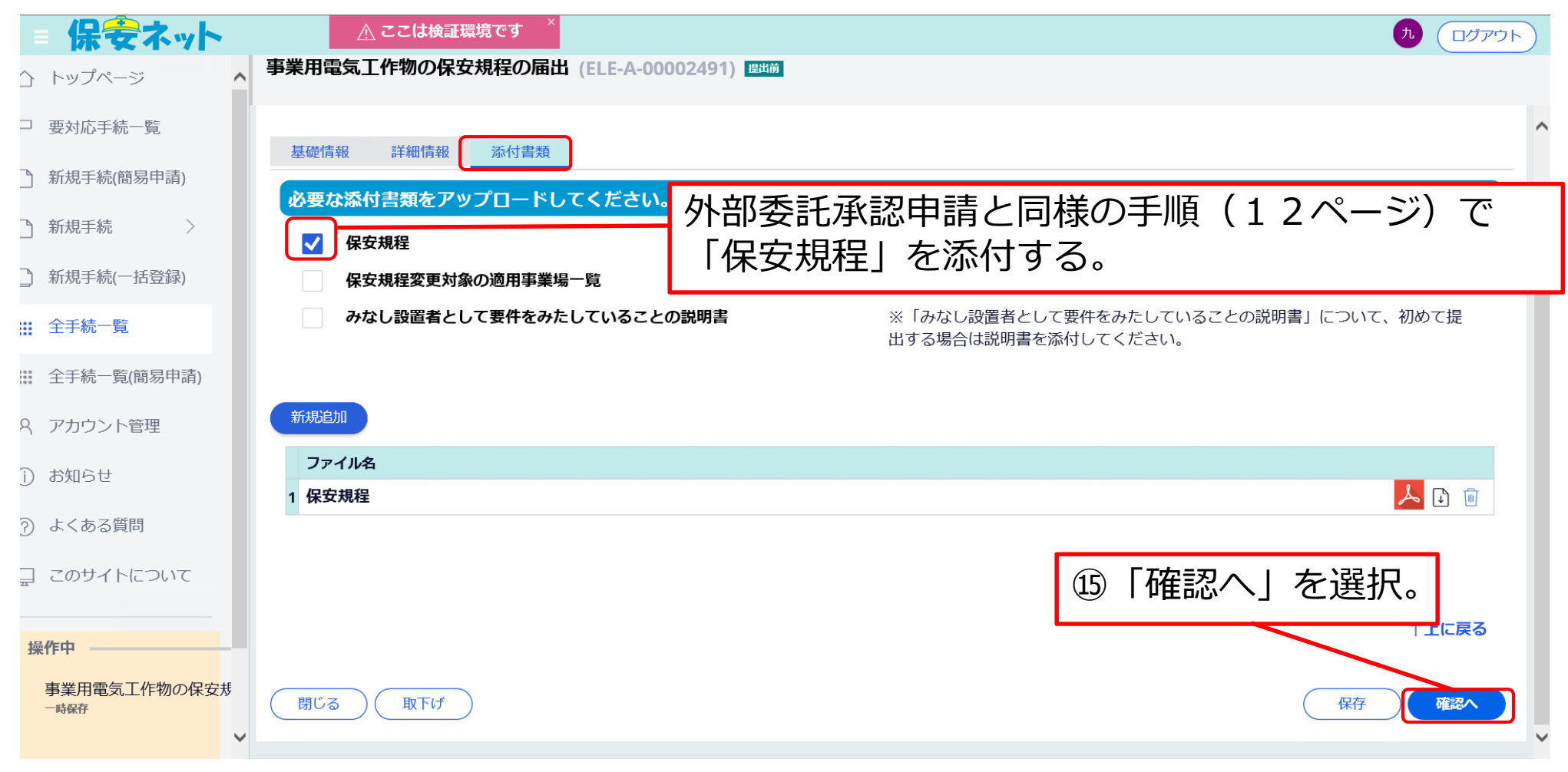

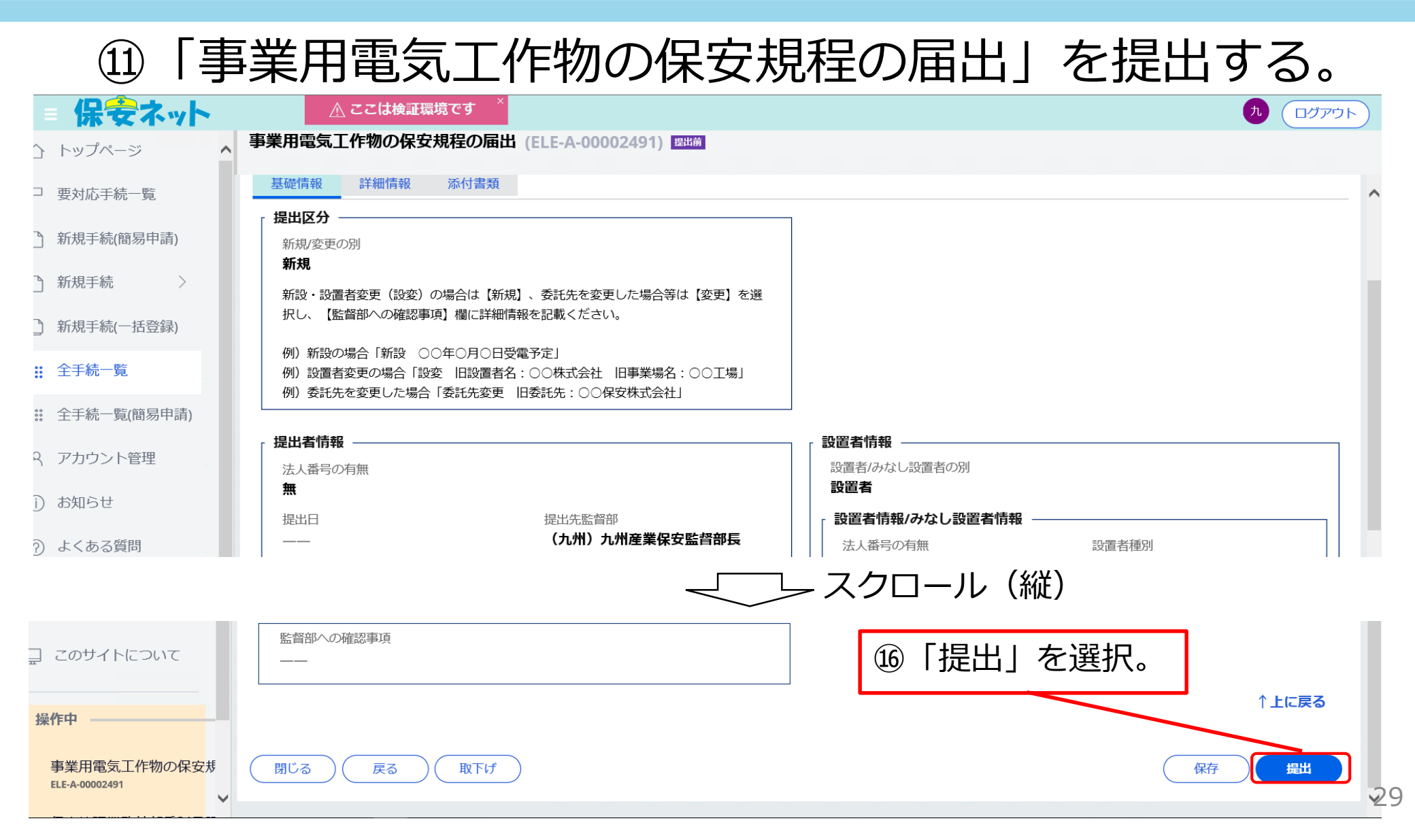

| = 保安ネット                       | ▲ ここは検証環境です × 九 ログアウト             |
|-------------------------------|-----------------------------------|
| ☆ トップページ ^                    | 事業用電気工作物の保安規程の届出 (ELE-A-00002491) |
| □ 要対応手続一覧                     | 提出ありがとうございます。                     |
| 予新規手続(簡易申請)                   | 閉じる                               |
| 〕 新規手続 >                      |                                   |
| 〕新規手続(一括登録)                   |                                   |
| ☆ 全手続一覧                       |                                   |
| 🗱 全手続一覧(簡易申請)                 |                                   |
|                               |                                   |
| 〕 お知らせ                        |                                   |
| ⑦ よくある質問                      |                                   |
| 二 このサイトについて                   |                                   |
| 操作中                           |                                   |
| 事業用電気工作物の保安<br>ELE-A-00002491 |                                   |

### 3-5.施行文書(通知文書)の出力

| = 保安ネット           | ▲ ここは検証環境です × カ ログアウト                                                                                                    |
|-------------------|----------------------------------------------------------------------------------------------------|
| 合 トップページ          | 全手続一覧                                                                                                    |
| ₽ 要対応手続一覧         | 法令 「電気事業法 > 提出先監督部 (九州)九州産業保安監督部長 > 手続選択 選択してください >                                                                                                    |
| □ 新規手続(簡易申請)      |                                                                                                    |
| ♪ 新規手続 >          |                                                                                                    |
| ◎ 新規手続(一括登録)      | 手続件数: 4 手続情報出力 発電所情報出力                                                                                                    |
| 田子続一覧             | ステータス て     管理番号 ↓     て     手続名     て     提出日     て     受理日     T     施行日     T     設置者法人/個人名称 て     事業場名称     て     事業場番号       第二次 つうこ (05 (10) 00002045     (15 (10) 00002045     (15 (10) 00002045     (15 (10) 00002045     (15 (10) 00002045     (15 (10) 00002045     (15 (10) 00002045     (15 (10) 00002045     (15 (10) 00002045     (15 (10) 00002045     (15 (10) 00002045     (15 (10) 00002045     (15 (10) 00002045     (15 (10) 00002045     (15 (10) 00002045     (15 (10) 00002045     (15 (10) 00002045     (15 (10) 00002045     (15 (10) 00002045     (15 (10) 00002045     (15 (10) 00002045     (15 (10) 00002045     (15 (10) 00002045     (15 (10) 00002045     (15 (10) 00002045     (15 (10) 00002045     (15 (10) 00002045     (15 (10) 00002045     (15 (10) 00002045     (15 (10) 00002045     (15 (10) 00002045     (15 (10) 00002045     (15 (10) 00002045     (15 (10) 00002045     (15 (10) 00002045     (15 (10) 00002045     (15 (10) 00002045     (15 (10) 00002045     (15 (10) 00002045     (15 (10) 00002045     (15 (10) 00002045     (15 (10) 00002045     (15 (10) 00002045     (15 (10) 00002045     (15 (10) 00002045     (15 (10) 00002045     (15 (10) 00002045     (15 (10) 00002045     (15 (10) 00002045     (15 (10) 00002045     (15 (10) 00002045     (15 (10) 00002045     (15 (10) 00002045     (15 (10) 00002045     (15 (10) 00002045     (15 (10) 00002045     (15 |
| ### 全手続一覧(簡易申請)   | 受理完了     ELE-A-00002491     事業用電気工作物の保安規程の届出     2021/06/18     2021/06/18     △△株式会社     △△株式会社     本社     000011       -     COM-E-00000023     簡易申請     2021/06/17     2021/06/18     △△株式会社     △△株式会社     本社     000011                                                                                                    |
| A アカウント管理         | - COM-E-00000022 簡易申請 2021/06/17                                                                                                    |
| (i) お知らせ          | ステータスが「審査完了」であれば、通知文書                                                                                                    |
| ⑦ よくある質問          | (承認書)を出力することが出来る。                                                                                                    |
| 📃 このサイトについて       |                                                                                                    |
| 品作由               |                                                                                                    |
| <b>採TF中</b><br>なし |                                                                                                    |
|                   | このサイトについて 利用規約 フライバシーボリシー お問合せ<br>経済産業省(法人番号 4000012090001) 侯安ネット                                                                                                    |
| n n n             | 経済性業育<br>〒100-8901 東京都千代田区臨が関1-3-1 代表電話 03-3501-1511<br>Copyright Ministry of Economy, Trade and Industry. All Rights Reserved.                                                                                                    |

### 3-5.施行文書(通知文書)の出力

| ☆ トップページ ▲ 保安管理業務外部委託                                                                          | 6承認 (ELE-B-00003045) 普通完了                                                                                                    |    |
|------------------------------------------------------------------------------------------------|----------------------------------------------------------------------------------------------------|----|
| ▶ 要対応手続一覧 閉じる                                                                                  |                                                                                                    | 複写 |
| <ul> <li>▶ 新規手続(簡易申請)</li> <li>▶ 新規手続</li> <li>▶ 新規手続</li> <li>▶ 基礎情報</li> <li>詳細情報</li> </ul> | 添付書類 確認結果 施行                                                                                                    |    |
| □ 新規手続(一括登録) ファイル名                                                                             |                                                                                                    |    |
| 1 20210618-09-ELE-B-000                                                                        | 01.pdf                                                                                                    |    |
|                                                                                                | <section-header><text><text><text><text><text><text><text><text><text><text></text></text></text></text></text></text></text></text></text></text></section-header> |    |
|                                                                                                |                                                                                                    | 32 |